## TRANSFER ŚRODKÓW – DOŁADOWANIE E-KARTY W KASOWNIKU

## 1. Na ekranie kasownika wybierz opcję "Transfer środków"

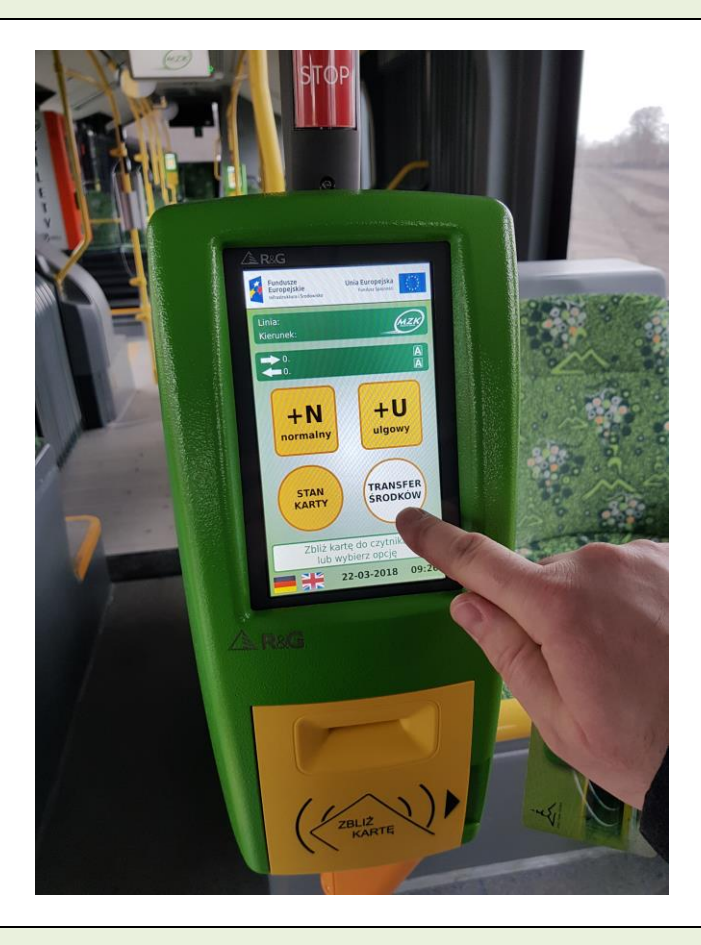

2. Wsuń e-kartę w boczną kieszeń kasownika

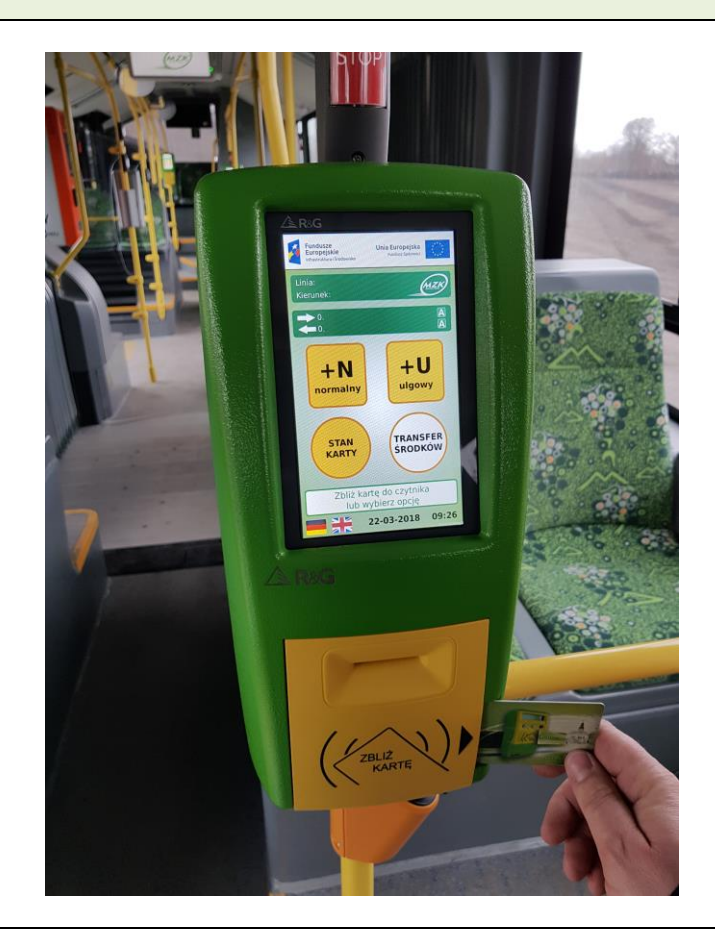